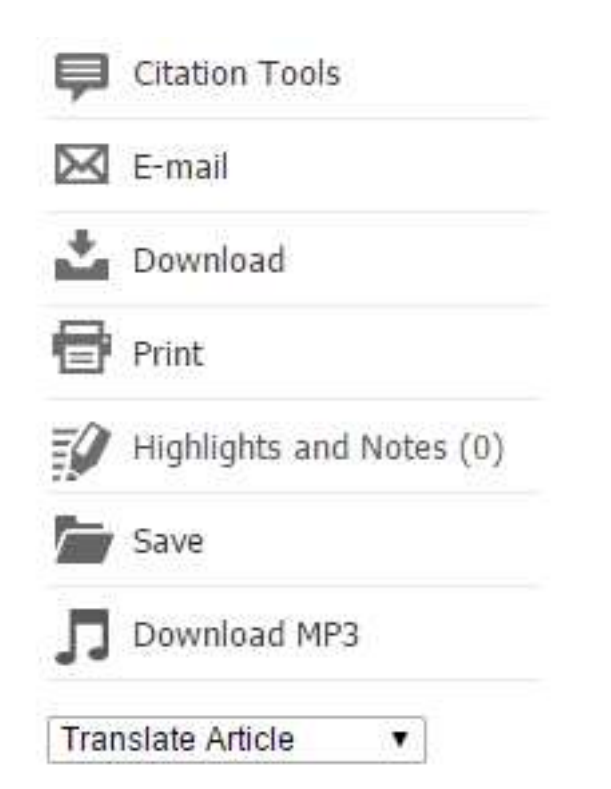

ส่วนทางด้านขวามือของเนื้อหา จะมีเครื่องมือปรากฏ ซึ่ง ผู้ใช้สามารถจัดการเนื้อหาได้ดังต่อไปนี้

- อ้างอิงบรรณานุกรม พร้อม Export ไปยัง EndNote ได้
- จัดส่งเนื้อหาผ่านทาง Email ได้
- ดาวน์โหลดเนื้อหาในรูปแบบ HTML และ PDF ได้
- จัดพิมพ์เนื้อหาได้ไม่จำกัดจำนวนหน้า
- แสดงผลรายการที่ได้ทำ Highlight และเพิ่ม Notes
- บันทึก Chapter ไว้ก่อน เสมือนคั่นหน้า (ดูผลการบันทึก ทั้งหมดได้ที่เมนู More ด้านบน > My Folder
- ดาวน์โหลดไฟล์เสียงอ่านเนื้อหาในรูปแบบ MP3
- แปลภาษาเนื้อหากว่า 20 ภาษา รวมทั้งภาษาไทย

| My Library Links Eng                       | lish                                             |                                                  |                                                       |                       |
|--------------------------------------------|--------------------------------------------------|--------------------------------------------------|-------------------------------------------------------|-----------------------|
| ikaans                                     | Bahasa Indonesia                                 | Bahasa Malaysia                                  | česky                                                 | Cymraeg               |
| nsk                                        | Deutsch                                          | English                                          | Español                                               | Français              |
| ratski                                     | Italiano                                         | magyar                                           | Nederlands                                            | Polski                |
| tuguês                                     | Română                                           | Slovenščina                                      | slovenský                                             | suomi                 |
| nska                                       | Tagalog                                          | Tiếng Việt                                       | Türkçe                                                | Русский               |
| илика                                      | ৰাংশা                                            | हिंदी                                            | தமிழ்                                                 | ไทย                   |
| て (简体)                                     | 中文(繁體)                                           | 日本語                                              | 한국어                                                   |                       |
| atski<br>tuguës<br>nska<br>uvviků<br>又(简体) | Italiano<br>Românā<br>Tagalog<br>■tett<br>中文(繁體) | magyar<br>Slovenščina<br>Tiếng Việt<br>野衣<br>日本語 | Nederlands<br>slovenský<br>Türkçe<br>ਲੁਪੀਪੁੰਸ<br>ਦੇੜ0 | Po<br>Sui<br>Py<br>ไท |

ฐานข้อมูลนี้สามารถเปลี่ยนเมนูการใช้งานเป็นภาษาอื่นๆ ได้ รวมทั้งภาษาไทย จากเมนูภาษาด้านบนของหน้าเว็บ

## On-demand Tutorial:

ผู้ใช้สามารถรับชมวีดีโอสาธิตการใช้งานเพิ่มเติม ได้จาก

http://goo.gl/YTzjzQ

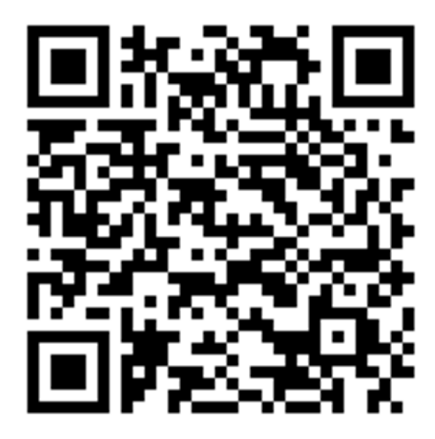

หากพบปัญหาในการใช้งาน หรือต้องการติดต่อสอบถาม ข้อมูลเพิ่มเติม สามารถติดต่อได้ที่:

thanakrit.lapassirikul@cengage.com

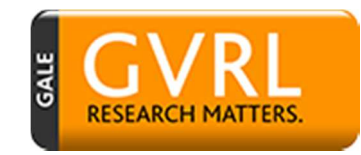

GVRL Gale Virtual Reference Library

## Gale Virtual Reference Library

คือฐานข้อมูลหนังสือ eBook จากสำนักพิมพ์ GALE ที่มี ประสิทธิภาพมากที่สุด สามารถใช้งานได้อย่างไร้ขีดจำกัด โดยสามารถเข้าใช้งานได้จากเครือข่ายอินเตอร์เน็ทของทาง วิทยาลัยพยาบาล สภากาชาดไทย และยังสามารถเข้าใช้ได้ พร้อมๆ กัน โดยไม่จำกัดจำนวนผู้ใช้ สามารถใช้ได้ทั้งบน PC, Tablet และ Smartphone ที่รองรับการใช้งานผ่าน ทาง Browser

> <mark>สามารถเข้าใช้งานได้จาก</mark> http://tinyurl.com/gvrl4trcn **หรือ**

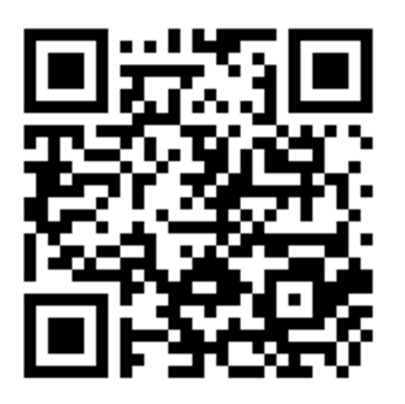

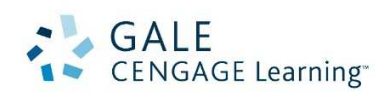

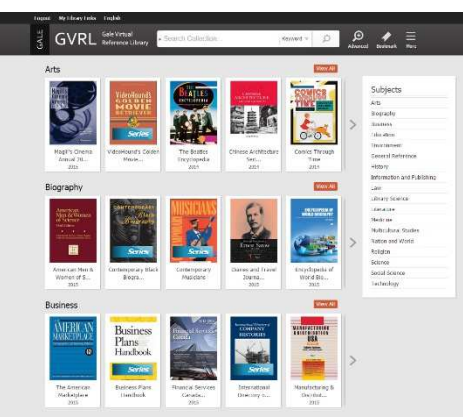

ในหน้า Home ผู้ใช้สามารถ Browse หนังสือที่ต้องการ อ่านได้จากหน้าปก ซึ่งจะแสดงบรรทัดละ 5 เล่ม โดยผู้ใช้ สามารถคลิ๊กที่ลูกศร > เพื่อรับชมรายการเพิ่มเติมได้ หรือคลิ๊กเลือกจาก รายการสาขาวิชาต่าง ๆ ทางด้านขวามือ และยังสามารถทำการสืบค้นได้จากแบน เนอร์ด้านบน รวมถึงเมนู Advanced Search ที่จัดวางอยู่ ด้านข้างได้อีกด้วย (รูปแว่นขยาย)

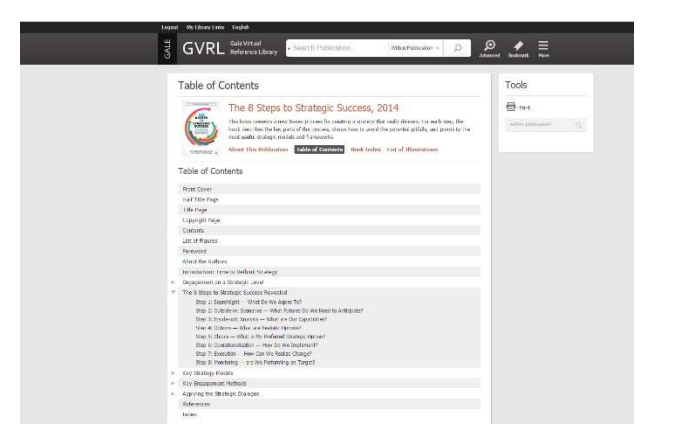

เมื่อคลิ๊กที่หน้าปกเล่มที่ต้องการ ก็จะพบกับ Table of Contents จากนั้นผู้ใช้ก็สามารถคลิ๊กเลือก Chapter ที่ ต้องการอ่านได้เลย (บาง Chapter จะมีปุ่มสามเหลี่ยมวาง อยู่ด้านหน้า ซึ่งสามารถกดเพื่อให้แสดง Chapter ย่อยได้)

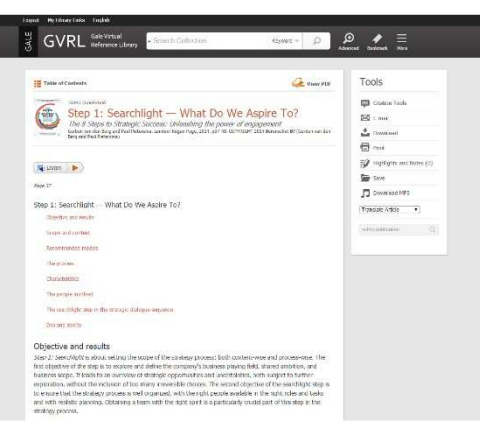

เมื่อคลิ๊ก Chapter ที่ต้องการแล้ว ก็จะสามารถอ่านเนื้อหา บทความในรูปแบบ HTML ได้ทันที และเมื่อผู้ใช้คลิ๊กใน ส่วนของเนื้อหา แล้วทำการลาก Mouse เพื่อเลือกเนื้อหา บางส่วนที่ต้องการ ทันทีที่ปล่อย Mouse จะพบว่าสามารถ คัดลอก เพื่อไปวางยังโปรแกรมจัดการเนื้อหาอาทิเช่น MS Word ได้ และยังสามารถทำ Highlight ด้วยสีสันต่างๆ และเพิ่ม Notes ลงในแต่ละส่วนของเนื้อหาได้อีกด้วย

Table of Contents

ในระหว่างที่อ่านเนื้อหา หากผู้ใช้ต้องการข้ามไปยัง Chapter อื่นๆ ก็สามารถคลิ๊กเมนู Table of Contents ทางด้านซ้ายมือของเนื้อหา เพื่อข้ามไปยัง Chapter อื่นได้ อย่างง่ายดาย

## 🌽 View PDF

ถ้าหากผู้ใช้ต้องการอ่านในรูปแบบ PDF ซึ่งจะแสดงผล Lay out เหมือนกับหนังสือที่เป็นตัวเล่ม ก็สามารถคลิ๊กเมนู View PDF ทางด้านขวามือของเนื้อหา จะมีไว้ให้บริการทุก เล่ม

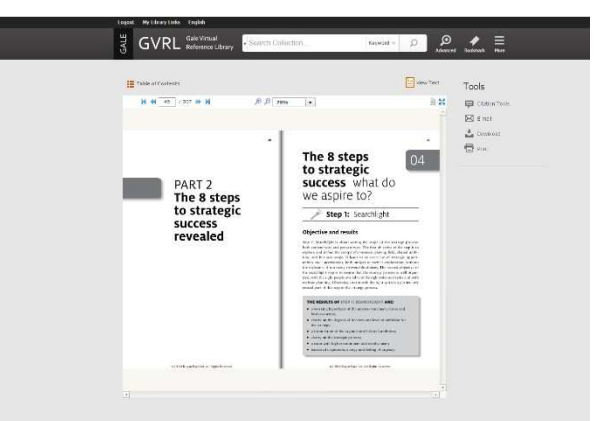

สำหรับการอ่านในรูปแบบ PDF นั้น จะแสดงในรูปแบบ Viewer โดยมีเครื่องมือช่วยเหลือดังต่อไปนี้

4 49 / 307 🍺 🎽 เอนอรถเปลี่ยนหน้าได้วาวเปอรื่า หรือขึ้นหน้าได้วาวเปอรื่า หนึ่งได้

สามารถเปลี่ยนหน้าได้จากเครื่องมือนี้ หรือกดปุ่มลูกศร ซ้าย-ขวาบน Keyboard ก็ได้เช่นกัน

## 

สำหรับเครื่องมือนี้ จะสามารถปรับเปลี่ยนการแสดงผลเป็น แบบ 2 หน้าได้ และปรับเป็นการแสดงผลแบบ Fullscreen

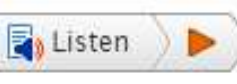

ทางด้านบนของเนื้อหาViewer จะมีปุ่ม Read Speaker ให้ได้ใช้งาน โดยระบบจะอ่านเนื้อหาออกเสียงให้ฟังได้

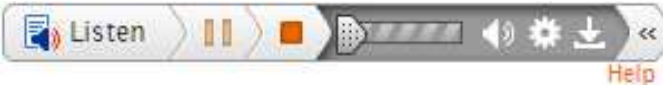

เมื่อคลิ๊กปุ่ม Play จะพบกับเมนู Setting ต่างๆ อาทิเช่น การปรับความเร็วในการอ่านได้ 3 ระดับ, การเลื่อนหน้า อัตโนมัติ และการเปลี่ยนสีการแสดงผลเนื้อหาและ Highlight เป็นต้น